PALUS SAHAKARI BANK LTD; PALUS

## ACH Mandate Cancellation Process

- 1) GO to www.Palusbank.com
- 2) Click on तकार नोंदवा Menu
- 3) You will be redirected on bank's customer complaint page
- 4) Enter your Mobile Number and captcha given
- 5) Enter otp received on your Mobile.
- 6) In menu, Select Create Ticket option.
- 7) Select Yes on are you a bank customer option
- 8) Select Ticket Type as Service
- 9) Select Category as ACH Mandate Management
- 10) Select Subcategory as Cancel mandate
- 11)Select your Branch. Enter 15 digit account number
- 12) Enter 'Cancel Mandate in subject'
- 13)Enter Mandate details in Description and submit. Your mandate will be cancelled in 7 business days